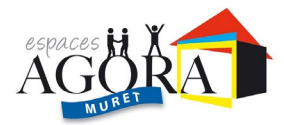

# PROCEDURE DE PREINSCRIPTION EN LIGNE

Lors de la première connexion pour créer son dossier de pré-inscription :

Aller sur le site de la ville de Muret « MURET BOUGE » et « ESPACE AGORAS » Cliquer sur espaces agoras puis cliquer sur le lien.

Une fiche de pré inscription s'ouvre :

## RESPONSABLE 1

1- Remplir **<u>obligatoirement</u>** toutes les informations demandées :

- Nom Prénom
- Civilité
- Profession sauf catégorie socio professionnelle.
- Adresse CP ville
- Email
- Mobile à saisir avec un espace, si pas de mobile mettre le fixe
- Situation familiale
- Quartier
- Date de naissance

Dans le cas où vous souhaitez participer à des activités, vous devenez un « élève », il est donc indispensable de cocher la phrase suivante :

« le responsable est aussi élève »

2- Effectuer vos choix d'activités en cliquant sur les listes déroulantes proposées Vous pouvez choisir une, deux ou trois activités.

- Si mêmes coordonnées alors cocher « utiliser les coordonnées du responsable légal »
- Remettre le quartier
- Saisir la Catégorie Socio-Prof (CSP)

#### Mettre en choix n° 1 l'activité que vous souhaitez le plus.

3 - Se positionner sur le document à importer (Attestation d'assurance en cours de validité/certificat médical daté à partir du 1<sup>er</sup> juillet 2023).

4- <u>Importer</u> les documents en PDF ou JPEG les uns après les autres <u>Parcourir</u> et rechercher le document à scanner puis ouvrir le fichier et importer.

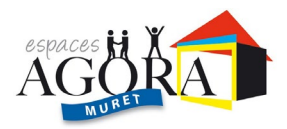

5- Merci de ne rien noter dans information complémentaire, ce ne sera pas pris en compte.

6- Puis enregistrer la demande

### ONGLET ELEVES

Si vous devez rajoutez votre conjoint ou un enfant, veuillez appuyer sur le bouton ajouter un élève et remplir le formulaire qui apparaît à l'écran.

## CONFIRMATION

Veuillez ressaisir votre adresse email une deuxième fois.

Veuillez faire le calcul pour le système anti-spam.

Cocher la case j'accepte puis enregistrer la demande.-

Un mail de confirmation vous sera transmis pour valider votre pré-inscription. Cela ne vaut pas une validation définitive de vos choix.

A l'issu de la fin des pré-inscriptions, un second mail vous sera adressé en septembre pour vous informer de votre inscription définitive sur les activités.